## 1、登陆 BMC Web 界面

| 2、 | 在如下界面上传 BIOS 资料 | (asmbh90 | _SUGON_ | bios_00 | _26.img) |
|----|-----------------|----------|---------|---------|----------|
|----|-----------------|----------|---------|---------|----------|

| ← C S 不安全   https://                   | //172.21.172.18/nodeexp/           | 'ne/config-maintenance |       |        |          |
|----------------------------------------|------------------------------------|------------------------|-------|--------|----------|
|                                        |                                    |                        |       |        |          |
|                                        | 设置 - 系统维护                          |                        |       |        | < 正常     |
| 概览                                     | 版本                                 | 设置                     | 主机名   | 固件升级 2 | BMC 诊断日志 |
| 系统运行状况<br><b>硬件信息</b>                  | 固件升级                               |                        |       |        |          |
| 传感器状态                                  |                                    |                        |       |        |          |
| 事件日志                                   | 选择固件并上传                            |                        | _     |        |          |
| 警报历史                                   | 选择 HPM.1 固件文件<br>asmbh90_SUGON_bio | os_00_26.img           |       |        |          |
| 当前会话                                   | L                                  |                        | - 3   |        |          |
| 设置                                     |                                    |                        | TT (# |        |          |
| 警报                                     |                                    | 上传                     | 值代 4  |        |          |
| 网络                                     |                                    |                        |       |        |          |
| 更多设定                                   |                                    |                        |       |        |          |
| 系统维护 1                                 |                                    |                        |       |        |          |
| 功能控制                                   |                                    |                        |       |        |          |
| 远程控制                                   |                                    |                        |       |        |          |
| 系统电源                                   |                                    |                        |       |        |          |
| iKVM 重定向                               |                                    |                        |       |        |          |
| Node Explorer<br>版本 2.1.1 (修订版本 3648 ) |                                    |                        |       |        |          |

3、选择"升级"

|                | 设置·      | ·系统维护                        |                |     |      |          |  |
|----------------|----------|------------------------------|----------------|-----|------|----------|--|
| 概览             |          | 版本                           | 设置             | 主机名 | 固件升级 | BMC 诊断日志 |  |
| 系统运行状况<br>硬件信息 | 固件       | 升级                           |                |     |      |          |  |
| 传感器状态          |          |                              |                |     |      |          |  |
| 事件日志           | >        | 固件档名                         | hine 00 06 imm |     |      |          |  |
| 警报历史           |          | asmbh90_SUGON_bios_00_26.img |                |     |      |          |  |
| 当前会话           | >        | 设备 ID                        |                |     |      |          |  |
| 设置             |          | UXCD                         |                |     |      |          |  |
| 警报             | >        | 产品 ID                        |                |     |      |          |  |
| 网络             |          | 0x0000                       |                |     |      |          |  |
| 更多设定           | >        | 制造 ID                        |                |     |      |          |  |
| 系统维护           |          | 0X002839                     |                |     |      |          |  |
| 功能控制           | <b>,</b> | 固件版本                         |                |     |      |          |  |
| 远程控制           |          | 0.24                         |                |     |      |          |  |
| 系统电源           |          |                              | ниж            | LAR |      |          |  |
| iKVM 重定向       |          |                              |                |     |      |          |  |

## 进度完成 100%后会提示"正在进行固件激活"

| 固件激活                 |  |  |  |  |  |
|----------------------|--|--|--|--|--|
| <b>i</b> 正在进行固件激活请稍候 |  |  |  |  |  |
|                      |  |  |  |  |  |

## 激活完成后会提示设备需要重启,如下:

|          | 设置     | - 系统维护                |                   |      |         |           |         |
|----------|--------|-----------------------|-------------------|------|---------|-----------|---------|
| 概览       |        | 版本                    | 设置                | ±    | 机名      | 固件升级      | BMC诊断日志 |
| 系统运行状况   |        | TI /17                |                   |      |         |           |         |
| 硬件信息     | [ 固1午: | 开级                    |                   |      |         |           |         |
| 传感器状态    |        |                       | 6.00              | _    |         |           |         |
| 事件日志     | >      | 固件档名                  | N bigg 00 26 img  | 激活团  | 司件      |           |         |
| 警报历史     |        | asmbh90_SUGON_bios_00 | in_bios_00_20.img | 成旧凹门 |         |           |         |
| 当前会话     | >      | 设备 ID<br>Oxch         |                   |      | 系统需要重   | 新启动。      |         |
| 设置       |        | 0,000                 |                   |      | 固件将在系   | 统重启后生效。请点 | 击 "确定"  |
| 警报       | >      | 产品 ID<br>0x0000       |                   |      | 前往操作页面。 |           |         |
| 网络       |        |                       |                   |      |         |           |         |
| 更多设定     | >      | 制造 ID                 |                   |      |         |           | 74-0    |
| 系统维护     |        | 0x002839              |                   |      |         |           | UHITE   |
| 功能控制     | >      | 固件版本                  |                   |      |         |           |         |
| 远程控制     |        | 0.24                  |                   |      |         |           |         |
| 系统电源     |        |                       |                   |      |         |           |         |
| iKVM 重定向 |        |                       | 取消                | 升级   |         |           |         |

## 4、点击"确认", 界面会切换到"系统电源"; 选择"关开机循环"操作, 并点击"执行"

|                                                                                             | 远程控制 - 系统电源                                                        |                                                                                                    | 正常 🔜 电源控制 📰 加电自检 C 更新 🌐 简体中文                  |
|---------------------------------------------------------------------------------------------|--------------------------------------------------------------------|----------------------------------------------------------------------------------------------------|-----------------------------------------------|
| 概览                                                                                          | 主机状态                                                               | BIOS 启动选项                                                                                                    | 主机电源远程控制                                      |
| 28年12月37月37日<br>編件信息<br>作感聴状态<br>事件日志<br>警報历史<br>当前会活<br>受置<br>警报<br>网络<br>更多设定<br>系统维护<br> | <ul> <li>主机电源状态<br/>开机</li> <li>主机 BIOS POST 码<br/>0x00</li> </ul> | 逸厚商助设备<br>不更改 ~<br>当前选择:不更改<br>持久性<br>仅用于下次启动 ~<br>当前选择:仅用于下次因动<br>BIOS 启动规型<br>兼容 PC (旧) ~<br>当前选择: 兼容 PC (旧) | <sup><br/>発开机循环 1 ~</sup><br>2 <del>[执行</del> |
| ショドロエボロ<br>远程控制<br>系統电源                                                                     |                                                                    |                                                                                                    |                                               |

弹出如下对话框,点击"是"

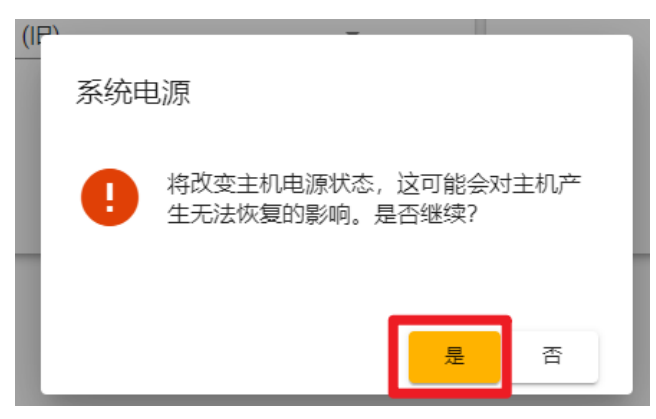

5、此时主机会断电再开机;开机完成后 BMC web 切换到"概览"界面,确认 BIOS 更新是否 成功 (运行中的版本显示为 0.26,说明更新成功)。

| 固件版本 |                   |   |                              |  |  |
|------|-------------------|---|------------------------------|--|--|
| >    | BL<br>运行中         | : | 0.30.0000000                 |  |  |
| >    | BMC<br>运行中<br>备份  | : | 0.82.0000000<br>0.82.0000000 |  |  |
| >    | BMCONF<br>运行中     | - | 0.53.0000000                 |  |  |
| >    | FPGA<br>运行中<br>备份 | : | 0.06.0000000                 |  |  |
| >    | BIOS<br>运行中<br>备份 | : | 0.26.0000000<br>0.24.0000000 |  |  |

6、重复以上操作,更新第二颗 BIOS;

更新完后显示如下(运行中和备份都显示为 0.26, 表示 BIOS 更新成功):

| 固件 | 固件版本                  |                               |  |  |  |
|----|-----------------------|-------------------------------|--|--|--|
| >  | BL<br>运行中 :           | 0.30.0000000                  |  |  |  |
| >  | BMC<br>运行中 :<br>备份 :  | 0.82.0000000<br>0.82.0000000  |  |  |  |
| >  | BMCONF<br>运行中 :       | 0.53.0000000                  |  |  |  |
| >  | FPGA<br>运行中 :<br>备份 : | 0.06.0000000                  |  |  |  |
| >  | BIOS<br>运行中 :<br>备份 : | 0.26.0000000<br>0.26.00000000 |  |  |  |

7、BMC Web 界面更新 BIOS 操作完成